Le contenu de cet article n'a pas été révisé suite à la dernière mise à jour de Madoc. Par conséquent il est possible que son contenu ne soit plus conforme. Nous nous efforçons d'y remédier dans les plus brefs délais.

# **Créer une conférence Zoom dans Madoc**

Il est possible de créer une réunion de visioconférence ZOOM dans Madoc en ajoutant une activité **Réunion Zoom**.

# Création de l'activité

- 1. Activer le mode édition en cliquant sur le bouton situé en haut à droite dans la barre bleue.
- 2. Dans la section ou vous souhaitez créer l'activité, cliquer sur le bouton **Ajouter une activité ou une ressource**.
- 3. Dans l'onglet **Activités**, cliquer sur l'activité **Réunion Zoom**

# Paramétrage de l'activité

Remplir le **Titre** (1) de la réunion et choisir **Quand** (2) la conférence doit démarrer et sa **Durée** (3) :

## Sécuriser votre réunion

Il est fortement recommandé d'ajouter un mot de passe pour éviter le "Zoom bombing"

## **Options supplémentaires**

Vous pouvez choisir des options supplémentaires en cochant la case corespondante :

- **Permettre aux participants de se joindre à tout moment** : les participants peuvent entrer dans la salle sans que vous soyez encore arrivé.
- **Salle d'attente** : les participant peuvent se connecter mais doivent attendre votre aval pour entrer dans la conférence.
- Uniquement les utilisateurs authentifiés avec un compte créé sur Zoom : les participants doivent disposer d'un compte Zoom pour accéder à la conférence (c'est le cas des étudiants disposant d'un compte Madoc).
- Hôtes alternatifs : vous pouvez ajouter une adresse mail d'un utilisateur (autre que vous) qui sera l'hôte de la réunion. Ainsi la réunion peut avoir lieu sans vous.

### <u>Attention</u>

L'email doit correspondre à une personne ayant un compte Zoom Nantes Université Zoom limite le nombre de réunions en simultané créé par un même utilisateurs (2 Last update: 2025/07/07 madoc:guide:54-creer\_une\_session\_zoom\_a\_partir\_de\_madoc https://wiki.univ-nantes.fr/doku.php?id=madoc:guide:54-creer\_une\_session\_zoom\_a\_partir\_de\_madoc 09:42

maximum)

#### Valider la création de votre activité Zoom

Cliquer sur le bouton **Enregistrer et afficher** en bas de la page. Un resumé des informations s'affiche avec un lien de la conférence.

A la date de la conférence, un bouton s'affichera :

• démarrer la réunion pour l'hôte (vous ou hôte alternatif)

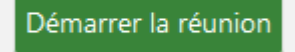

• rejoindre la réunion pour les participants

Rejoindre la réunion

<u>Important</u>

Le créateur d'une activité Zoom sur Madoc sera par défaut l'animateur de la conférence correspondante dans Zoom. Vous pouvez **communiquer le lien** de la conférence Zoom par le forum des annonces.

# Pour aller plus loin

Lien de la page Wiki dédiée à Zoom : https://wiki.univ-nantes.fr/zoom

#### Retour à la FAQ Retour au guide de l'utilisateur Madoc

From: https://wiki.univ-nantes.fr/ - **Wiki** 

Permanent link: https://wiki.univ-nantes.fr/doku.php?id=madoc:guide:54-creer une session zoom a partir de madoc

Last update: 2025/07/07 09:42

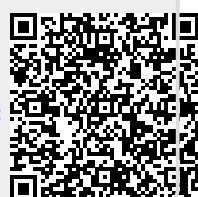